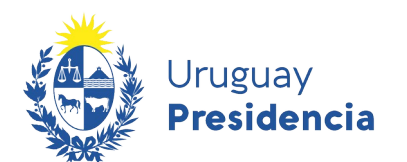

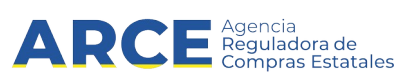

# Sistema de Información de Compras y Contrataciones del Estado (SICE)

## Automatización de la búsqueda - RSS

### **INFORMACIÓN DE INTERÉS**

Última actualización: 20-01-2021

Nombre actual del archivo: RSS – automatización de la búsqueda.odt

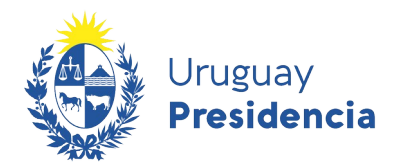

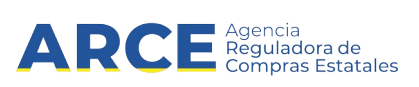

#### Tabla de contenido

| Paso 1: Búsqueda de llamados vigentes con catálogo            | 3 |
|---------------------------------------------------------------|---|
| Paso 2: Automatizar dicha búsqueda                            | 6 |
| Paso 3: Guardar RSS Feed como Favoritos o Fuentes de Internet | 6 |
| Anexo 1: Para que RSS funcione en Chrome                      | 8 |
| Anexo 2: Para que RSS funcione en Safari                      | 8 |
| Anexo 3. Para que RSS funcione en Firefox                     | 9 |

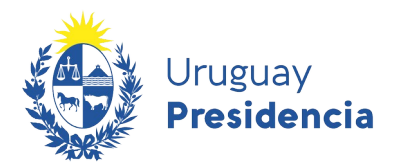

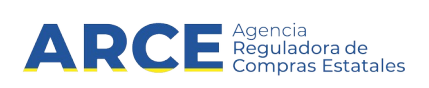

Para automatizar una búsqueda de llamados o adjudicaciones primero se debe entrar en el sitio:<u>https://www.gub.uy/agencia-compras-contrataciones-estado/</u> y dar clic sobre la opción **Llamados y Adjudicaciones que realiza el estado** y después seguir estos pasos:

- 1. Realizar una búsqueda usando los filtros de consulta de publicaciones que se encuentra del lado izquierdo de la pantalla.
- 2. Automatizar dicha búsqueda utilizando la herramienta RSS Feed.
- 3. Guardar RSS Feed como Favoritos o Fuentes de Internet.

**Nota:** El ejemplo se realiza desde<u>Internet Explorer</u>. En anexo se presentan las variantes para Chrome, Safari y Firefox. El explorador Edge no lee RSS.

A continuación detallaremos cada uno de los pasos a seguir:

#### Paso 1: Búsqueda de llamados vigentes con catálogo

Ingrese a <u>https://www.gub.uy/agencia-compras-contrataciones-estado</u>, verá una pantalla con una imagen similar a la siguiente:

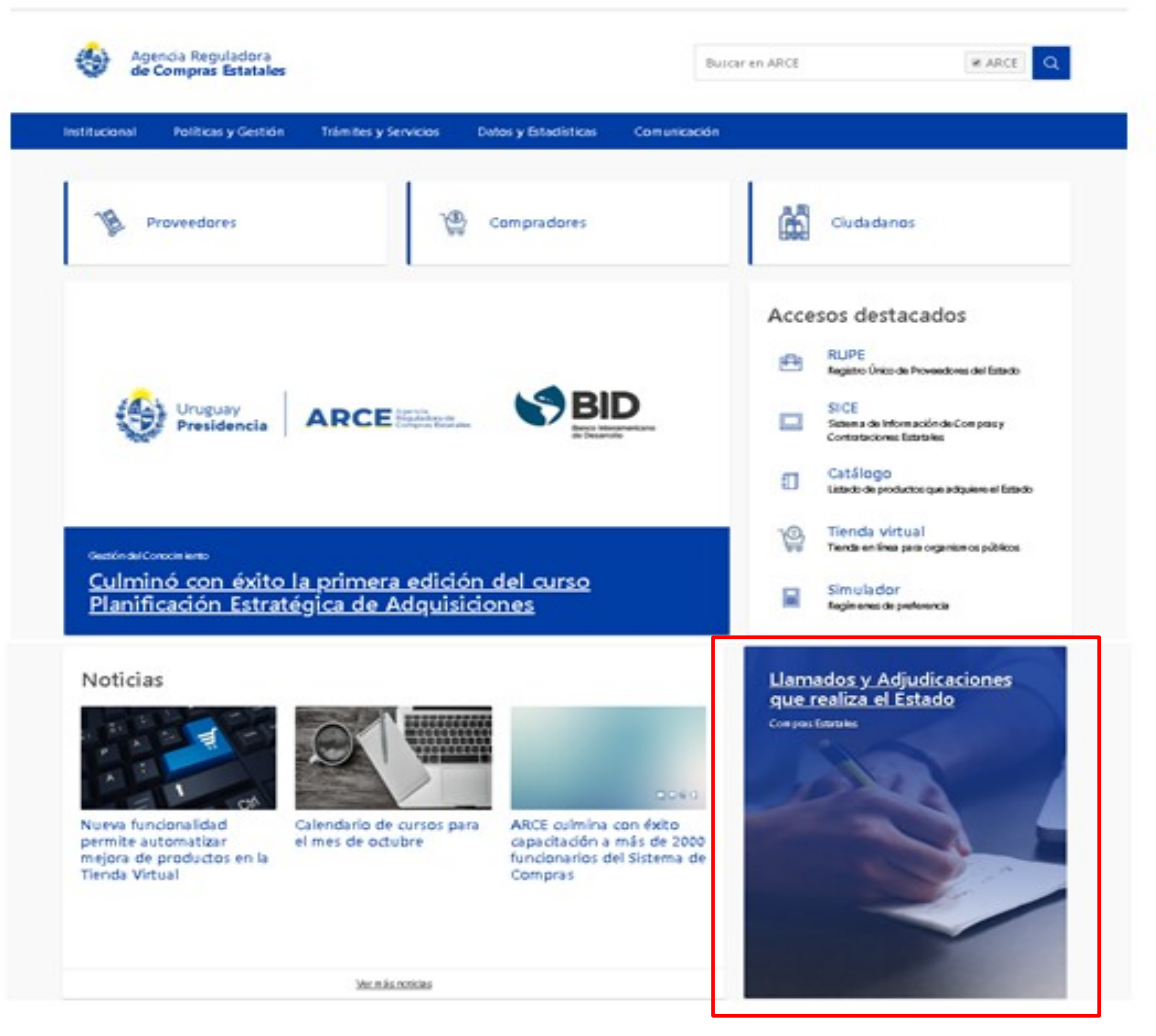

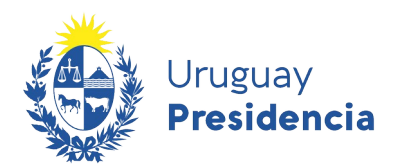

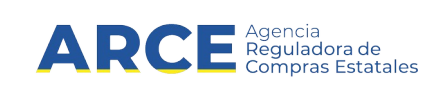

Seleccione el botón de Llamados y Adjudicaciones que realiza el estado, aparecerá la siguiente pantalla:

| Institucional Políticas y Gestión                                 | Trámites y Servicios Datos y Estadísticas Comunicación   |                                                       |
|-------------------------------------------------------------------|----------------------------------------------------------|-------------------------------------------------------|
| Cambios de hoy                                                    | Inicio » Consulta de Publicaciones                       | an RS                                                 |
|                                                                   | Llamados vigentes   Todos los Organismo                  | <b>S</b> LE Fecha recepción de ofertas                |
| RSS ?                                                             | Se encontraron <b>762</b> resultados.                    |                                                       |
| Tipo de publicación                                               | Apertura electrónica                                     |                                                       |
| <ul> <li>Llamados vigentes</li> <li>Todos los llamados</li> </ul> | Compra Directa 124/2020                                  | Banco de Previsión Social   Banco de Previsión Social |
| <ul> <li>Adjudicaciones</li> </ul>                                | ADQUISICIÓN DE PREPARADOS NUTRICIONALES                  |                                                       |
|                                                                   | C Recepción de ofertas hasta: 13/02/2020 15:30hs         |                                                       |
| Organismo contratante<br>Inciso                                   | Publicado: 11/02/2020 14:25hs                            | Ver detalles Ø Ofertar en línea                       |
| Todos los Incisos 🔹                                               | Apertura electrónica                                     |                                                       |
| Unidad Ejecutora                                                  | Compra Directa 120/2020                                  | Banco de Previsión Social   Banco de Previsión Social |
| Todas las unidades 🔹                                              |                                                          |                                                       |
|                                                                   | ADQUISICIÓN DE INSUMOS MATERIAL MÉDICO QUIRÚRGICO PARA C | PPSS NO INCLUÍDOS EN LLAMADOS VIGENTES DE UCA.        |
| <b>▼</b> !                                                        | C Recepción de ofertas hasta: 13/02/2020 15:30hs         |                                                       |

Sobre la izquierda deberá completar los filtros de búsqueda con los parámetros que disponga y dejando incambiados aquellos sobre los cuales no tenga información. <u>Tenga en cuenta que como es un</u> <u>buscador, no es necesario completar todos los filtros.</u>

4

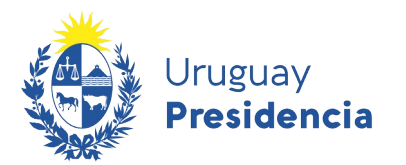

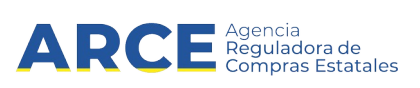

A modo de ejemplo, buscaremos **Llamados Vigentes** de compras de artículos de oficina, utilizando el filtro:**Catálogo de artículos**.

| Catálogo de artículos |                |
|-----------------------|----------------|
| Clasificación         |                |
| Artículo              |                |
|                       |                |
| Todas las familias    | •              |
|                       |                |
| Todas las subfamilias | •              |
|                       |                |
| Todas las clases      | •              |
|                       |                |
| Todas las subclases   | •              |
|                       |                |
|                       | Nueva consulta |
|                       |                |
| Aplicar Filtro        | os             |

Seleccione la clasificación que se ajuste a su búsqueda y haga clic sobre el botón **Aplicar Filtros.** Sobre la derecha aparecerán los resultados de la búsqueda.

**Nota:** Es importante que la búsqueda devuelva resultados para poder automatizarla.

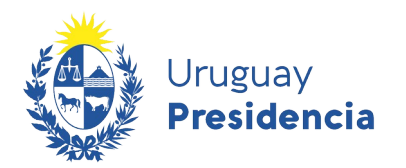

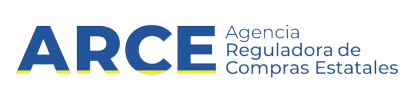

#### Paso 2: Automatizar dicha búsqueda

Automatizaremos la búsqueda utilizando la herramienta *RSS Feed*, que se encuentra en el extremo superior derecho de la pantalla.

⋒ RSS

Dicha herramienta captura la búsqueda realizada, con los parámetros establecidos previamente.

Al hacer click en botón **RSS**, el explorador mostrará la siguiente información:

| Consulta de publicaciones<br>Está viendo una fuente cuyo contenido se actualiza con frecuencia. Las fuentes se agregan a la lista de fuentes comunes cada vez que se suscribe a ellas. La información<br>actualizada en la fuente se descarga automáticamente en el equipo y se podrá consultar en Internet Explorer y en otros programas. Obtener más información acerca de fuentes.<br>Suscribirse a esta fuente | Mostrando         4/4           •         Todo         4           •         Todo         4 |
|----------------------------------------------------------------------------------------------------|---------------------------------------------------------------------------------------------|
| Licitación Abreviada 1/2021 - Administración de Servicios de Salud del Estado   Centro Departamental de Salto<br>martes, 26 de enero de 2021, 13:45:15 →<br>SUMINISTRO DE TELAS Y UNIFORMES - HOSPITAL REGIONAL SALTO<br>Recepción de ofertas hasta: 12/02/2021 11:00hs<br>Publicado: 26/01/2021 13:45hs                                                                                                    | ▼ Fecha<br>Título                                                                           |
| Licitación Abreviada 703/2020 - Ministerio de Defensa Nacional   Comando General del Ejército<br>martes, 26 de enero de 2021, 11:05:10 →<br>Mantenimiento edilicio 2da etapa, por parte de la División de Ejército III<br>Recepción de ofertas hasta: 09/02/2021 10:00hs<br>Publicado: 26/01/2021 11:05hs                                                                                                    |                                                                                             |
| Licitación Abreviada 1/2021 - Ministerio del Interior   Dir.Nac.Cárceles,Penitenciarías y Centros de Recuperación<br>vienes, 22 de enero de 2021, 19:15:12 →<br>ADQ. DE ARTICULOS DE OFICINA. AUSTARSE AL ARCHIVO ADJUNTO<br>Recepción de ofertas hasta: 10/02/2021 13:30hs<br>Publicado: 22/01/2021 19:15hs   Última Modificación: 25/01/2021 17:06hs                                                             |                                                                                             |

#### Paso 3: Guardar RSS Feed como Favoritos o Fuentes de Internet

Esta herramienta nos da la posibilidad de guardar la búsqueda realizada como una Fuente de Internet, para lo cual daremos clic en la opción **Subscribe a esta fuente**, ubicada en la parte superior izquierda de la pantalla anterior

Aparecerá una ventana, como la siguiente, en la cual podemos cambiar el nombre de la Fuente creada en el campo **Name** o **Nombre** y luego daremos clic en el botón **Subscribe** o **Suscribirse** 

| Suscribirse a    | esta fuente                                                                                                    | $\times$ |
|------------------|----------------------------------------------------------------------------------------------------|----------|
|                  | Suscribirse a esta fuente<br>Al suscribirse a una fuente, se agrega automáticamente al Cer<br>de favoritos y se actualiza periódicamente. | ntro     |
| Nombre:          | Consulta de publicaciones                                                                                                    |          |
| Crear en:        | 🔊 Fuentes 🗸 Nueva carp                                                                                                    | eta      |
|                  | Agregar a la Barra de favoritos                                                                                                    |          |
| <u>ZQué es u</u> | na fuente? Cancela                                                                                                    | r        |

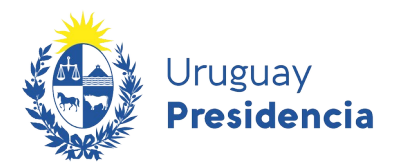

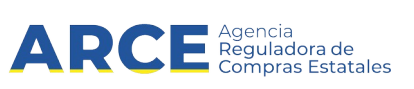

Para revisar la automatización de la búsqueda realizada, debemos ir a **Favoritos** (indicado con el logo

| Favoritos | Fuentes      | Historial      |  |
|-----------|--------------|----------------|--|
| S Consult | a de publica | cioner (nuevo) |  |
| <b>C</b>  |              | ciones (nuevo) |  |
|           | os alimento  | s (nuevo)      |  |
|           |              |                |  |
|           |              |                |  |
|           |              |                |  |
|           |              |                |  |
|           |              |                |  |
|           |              |                |  |
|           |              |                |  |
|           |              |                |  |
|           |              |                |  |
|           |              |                |  |

Al hacer clic en la opción, aparecerá la lista con los Llamados Vigentes.

Nota: Se puede observar si una búsqueda se ha modificado respecto a la última consulta cuando el nombre aparece en negrita seguido de la palabra (new o nuevo). En caso contrario, el nombre aparecerá sin negrita.

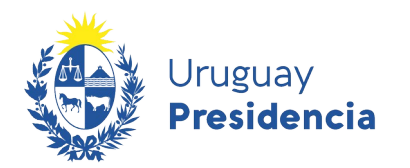

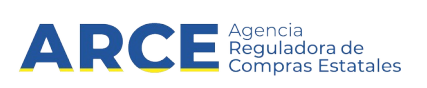

#### Anexo 1: Para que RSS funcione en Chrome

Entrar a Chrome web store (link <u>aquí</u>) Escribir en el buscador "RSS".

| 👝 chrome web store |
|--------------------|
| RSS                |
|                    |

Añadir el Chrome al paquete de nombre Extensión Suscripción a RSS (de Google)

| 5 | RSS Feed Reader                                         | Añadir a Chrome |
|---|---------------------------------------------------------|-----------------|
| - | Ofrecido por: https://feeder.co                         |                 |
|   | ★★★★ 7.056 Noticias y tiempo <b>≜</b> 600.000+ usuarios |                 |

Probar nuevamente haciendo una consulta RSS Feed

#### Anexo 2: Para que RSS funcione en Safari

Safari también tiene incorporado un lector de RSS.

Realizamos todo el paso 1. Luego automatizaremos la búsqueda utilizando la herramienta RSS Feed, que se encuentra en el extremo superior derecho de la pantalla.

|--|

Al hacer clic en botón **RSS**, el explorador despliega la búsqueda y una barra de menú en el lateral derecho. Damos clic en **Acciones | Añadir favorito...** y luego en **Añadir** 

|                                                              | Fuente:<br>Consulta de publicaciones                                                              |
|--------------------------------------------------------------|---------------------------------------------------------------------------------------------------|
| Añadir esta página a:<br>Lista de lectura<br>Añadir Cancelar | Acciones:<br>Actualizar ahora<br>Enviar enlace a esta página por correo<br><u>Añadir favorito</u> |

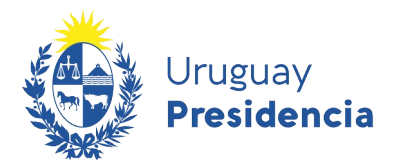

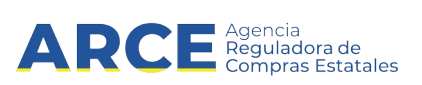

Luego nos envía a la lista de lectura, en donde guarda los feeds y sus resultados. Haciendo click en **No leído** podemos ver las búsquedas

| Sonsulta de publicaciones                                                                   |                                                                                                    |
|---------------------------------------------------------------------------------------------|----------------------------------------------------------------------------------------------------|
| + Sfeed://comprasestatales.gub.uy/consultas/rs                                              | s/tipo-pub/VIG/tipo-doc/C/filtro-cat/CAT/familia/4/sub                                                                                                    |
| 🔂 🎞 Apple Yahoo! Google Maps YouTube W                                                      | ikipedia Noticias 🔻 Populares 🔻                                                                                                    |
| Borrar todo Todos No leído Añadir página                                                    | Consulta de publicacion                                                                                                    |
| Consulta de publicaciones<br>comprasestatales.gub.uy<br>Ninguna previsualización disponible | Licitación Abreviada 104/2016 - Administración de Servicios de Sa<br>SUMINISTRO Y PUESTA EN MARCHA DE 1 VENTILADOR DE TRAS<br>PARA EL CENTRO HOSPITALARIO DEL NORTE ¿GUSTAVO SAINT<br>Recepción de ofertas hasta: 11/08/2016 09:50hs<br>Publicado: 03/08/2016 15:00hs   Última Modificación: 04/                               |
| Consulta de publicaciones<br>comprasestatales.gub.uy<br>Ninguna previsualización disponible | Compra Directa 450/2016 - Ministerio de Defensa Nacional   Direc<br>BAÑO MARÍA PARA EL SERVICIO DE HEMOTERAPIA<br>Recepción de ofertas hasta: 15/08/2016 10:30hs<br>Publicado: 01/08/2016 11:00hs Leer más                                                                                                    |
| Consulta de publicaciones comprasestatales.gub.uy                                           | Licitación Abreviada 3/2016 - Ministerio de Vivienda, Ordenamien<br>Adquisición de equipos de alto porte a ser utilizados en ensayos ambie<br>Recepción de ofertas hasta: 09/08/2016 11:30hs<br>Publicado: 26/07/2016 11:25hs Leer más                                                                                         |
| Ninguna previsualización disponible                                                         | Licitación Abreviada 27/2016 - Administración Nacional de Educa-<br>El Departamento de Compras del Consejo de Educación Téonico Prof-<br>ESCUELA SUPERIOR DE LECHERIA COLONIA SUIZA; la recepción<br>Recepción de ofertas hasta: 09/08/2016 14:30hs<br>Publicado: 258.sel:078.sel:2016 17:25hs   Última Modificación: 268.sel; |
| V comprasestatales.gub.uy<br>Ninguna previsualización disponible                            | Compra Directa 153/2016 - Universidad de la República   Faculta<br>Adquisición de productos químicos, reactivos y material de laboratorio<br>Recepción de ofertas hasta: 12/08/2016 12:00hs<br>Publicado: 25/07/2016 11:30hs Leer más                                                                                          |

#### Anexo 3. Para que RSS funcione en Firefox

Firefox también tiene incorporado un lector de RSS.

Realizamos todo el paso 1. Luego automatizaremos la búsqueda utilizando la herramienta RSS Feed, que se encuentra en el extremo superior derecho de la pantalla.

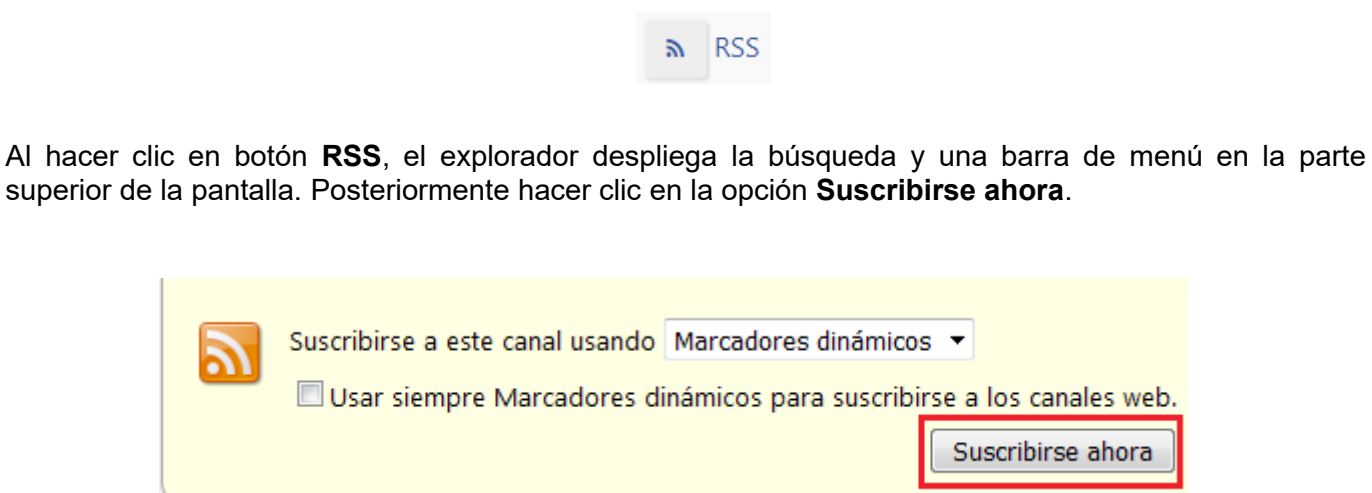

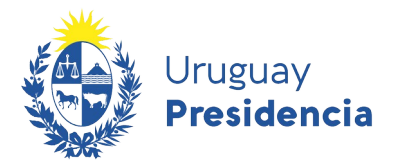

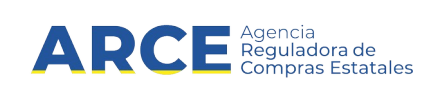

Nos aparece un menú emergente que nos permite cambiar el nombre de la suscripción. En Carpeta, seleccionamos la opción **Menú Marcadores**, y damos clic en **Suscribirse**.

| Suscribirse o   | on los marcadores dinámicos |
|-----------------|-----------------------------|
| <u>N</u> ombre: | Útiles de oficina           |
| Carpeta:        | 🔲 Menú Marcadores 🔹 🗸       |
|                 | Suscribirse Cancelar        |

Para ver las actualizaciones de la búsqueda vamos al ángulo superior derecho de la ventana, en el logo

| :at/CAT/familia/2/sub-familia/9/clase/1/orden, C Buscar                                                                                                    | ◆ 合 ☆ 自                                                                          |
|----------------------------------------------------------------------------------------------------|----------------------------------------------------------------------------------|
|                                                                                                    | Ver el panel lateral de marcadores<br>Mostrar todos los marcadores Ctrl+Mayús.+B |
|                                                                                                    | Ver la lista de Pocket                                                           |
|                                                                                                    | III Barra de herramientas de marcadores                                          |
| Abrir "Útiles de oficina"                                                                                                    | 🔊 Útiles de oficina 🕨                                                            |
| <ul> <li>Compra Directa 319/2016 - Presidencia de la República   Se</li> <li>Compra Directa 600/2016 - Administración Nacional de Ed</li> <li>Compra Directa 155/2016 - Ministerio del Interior   Jefatura</li> <li>Compra Directa 1848/2016 - Ministerio de Ganadería, Agric</li> </ul> | Mostrar todos los marcadores Ctrl+Mayús.+B                                       |
| Compra Directa 782/2016 - Administración de Servicios de                                                                                                    |                                                                                  |